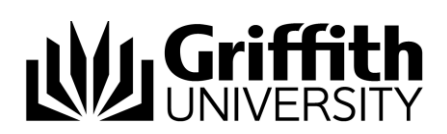

## **Guest Account – Creator**

This document outlines the steps that a Creator in the Griffith Guest Account Registration service should follow to create an account for the Griffith Guest.

## Create an account steps

Step 1. Login to the Griffith Guest Registration Service

| Current Passw                                               | ord                                                                                                    |
|-------------------------------------------------------------|----------------------------------------------------------------------------------------------------|
|                                                             |                                                                                                    |
| nformation Te                                               | choology Resources Code of Practice                                                                                                    |
| Information techno<br>University communivith the University | solver and the solution of the solution of the |
| This Code of Prac<br>accessed and use                       | tice applies irrespective of where the University information technology resources are<br>d, and includes use at home.                                                                                                    |
|                                                             |                                                                                                    |
| You can expect sa                                           | inctions if you act irresponsibly and disregard your obligations under the Code of Practice.                                                                                                    |

Step 2. Once successfully logged in you will be presented with the system Dashboard. Click "Register Guest User" to create a new user.

|                     | Main Menu                                        |
|---------------------|--------------------------------------------------|
| Register Guest User | Register a new guest user account.               |
| Logout              | Logout of the password self service application. |

Step 3. The Register Guest User form will be presented, and will automatically populate the username for the client. This username will be used by the client to login to Griffith Systems.

| Register Guest User                                                                                                    |   |
|----------------------------------------------------------------------------------------------------|---|
| To register a new guest account, please enter the following information.                                                                                                    |   |
| 118376960                                                                                                    |   |
| Guest Email Address*                                                                                                    |   |
|                                                                                                    |   |
| First Name*                                                                                                    |   |
|                                                                                                    |   |
| Last Name*                                                                                                    |   |
|                                                                                                    |   |
| Requester Email Address*                                                                                                    |   |
| @griffith.edu.au                                                                                                    |   |
| Account expiration date (maximum 14 days)                                                                                                    |   |
| 23/03/2016                                                                                                    |   |
| Terms and Conditions                                                                                                    | ^ |
| <ol> <li>I acknowledge this account will be active for 10 working days (only).<br/>There is no possibility to extend this.</li> <li>I acknowledge that this account has been created for an official guest<br/>of the University.</li> </ol> |   |
| <ol> <li>I acknowledge that this account has been created to support the official<br/>business of the University.</li> <li>I acknowledge I will report any irregular or inappropriate account usage</li> </ol>                               |   |
| to the IT Security Team.<br>5. I understand that creation of this account and its subsequent use will                                                                                                    | - |
| □ I agree to the above terms and conditions                                                                                                    |   |
| Create Clear Cancel                                                                                                    |   |

Step 4. Manually complete all of the relevant fields on the Register Guest User form.

*Guest Email Address*: Is your guest's external email account and will be used to send relevant email to so that they can activate and use their account.

First Name and Last Name: Is your guest's name.

*Requestor Email Address*: Is the Griffith staff member who has initiated this request, this person will receive a notification email after the guest account has been created. This person could be you, your manager or another Griffith Staff member who has requested you to create the account.

Account Expiration Date: Is the date (end of the day) when the account will expire and the guest will no longer be able to access the account.

| Register Guest User                                                                                                    |   |  |  |  |
|----------------------------------------------------------------------------------------------------|---|--|--|--|
| o register a new guest account, please enter the following information.<br>Jsername*<br>t18376960<br>Guest Email Address*               |   |  |  |  |
| guest@externalemail.com  irst Name*  Joe  .ast Name*  Bloggs  Requester Email Address*  myemail @griffith.edu.au                        |   |  |  |  |
| Account expiration date (maximum 14 days)                                                                                               |   |  |  |  |
| $ \begin{array}{c ccccccccccccccccccccccccccccccccccc$                                                                                  |   |  |  |  |
| 5. I understand that creation of this account and its subsequent use will I agree to the above terms and conditions Create Clear Cancel | ~ |  |  |  |

Step 5. Please read the Terms and Conditions before selecting "I Agree..." and clicking on "Create".

| To register a new guest account, please enter the following ir                                                                                                    | nformation.                                                                                                    |
|----------------------------------------------------------------------------------------------------|----------------------------------------------------------------------------------------------------|
| Username*                                                                                                    |                                                                                                    |
| t18376960                                                                                                    |                                                                                                    |
| Guest Email Address*                                                                                                    |                                                                                                    |
| guest@externalemail.com                                                                                                    |                                                                                                    |
| Eirst Name*                                                                                                    |                                                                                                    |
|                                                                                                    |                                                                                                    |
| Joe                                                                                                    |                                                                                                    |
| Last Name*                                                                                                    |                                                                                                    |
|                                                                                                    |                                                                                                    |
| Bloggs                                                                                                    |                                                                                                    |
| Bloggs Requester Email Address*                                                                                                    |                                                                                                    |
| Bloggs Requester Email Address*                                                                                                    |                                                                                                    |
| Bloggs Requester Email Address* myemail @griffith.edu.                                                                                                    | au                                                                                                    |
| Bloggs<br>Requester Email Address*<br>myemail @griffith.edu.<br>Account expiration date (maximum 14 days)                                                                                                    | au                                                                                                    |
| Bloggs Requester Email Address* myemail @griffith.edu. Account expiration date (maximum 14 days) 10/03/2016                                                                                                    | au                                                                                                    |
| Bloggs Requester Email Address*  myemail @griffith.edu. Account expiration date (maximum 14 days) 10/03/2016  retrins and conditions                                                                                                    | au                                                                                                    |
| Bloggs Requester Email Address* myemail @griffith.edu. Account expiration date (maximum 14 days) 10/03/2016 * 10/03/2016 * 1. I acknowledge this account will be active There is no possibility to extend this. 2. I acknowledge that this account has been to be sheen of                                                                                                    | au<br>for 10 working days (only).                                                                                                    |
| Bloggs Requester Email Address*  myemail @griffith.edu. Account expiration date (maximum 14 days) 10/03/2016 IEIMS and Conditions  1. I acknowledge this account will be active There is no possibility to extend this. 2. I acknowledge that this account has been c of the University. 3. I acknowledge that this account has been c                                                                                                    | au<br>for 10 working days (only).                                                                                                    |
| Bloggs Requester Email Address*  myemail @griffith.edu. Account expiration date (maximum 14 days) 10/03/2016 ID/03/2016 ID/03/2016 I | au<br>for 10 working days (only).                                                                                                    |
| Bloggs Requester Email Address*  myemail @griffith.edu. Account expiration date (maximum 14 days) 10/03/2016 Internation date (maximum 14 days) 10/03/2016 Internation date (maximum 14 days) Internation of the University. Internation of the University. Internation of the Universi | au<br>for 10 working days (only).<br>created for an official guest<br>created to support the official<br>or inappropriate account usage                                  |
| Bloggs Requester Email Address* myemail @griffith.edu. Account expiration date (maximum 14 days) 10/03/2016 • IELENS and CONDITIONS 1. I acknowledge this account will be active There is no possibility to extend this. 2. I acknowledge that this account has been c of the University. 3. I acknowledge that this account has been c business of the University. 4. I acknowledge I will report any irregular to the IT Security Team. 5. I understand that creation of this account be logged and may be audited.                                                                                                    | au<br>for 10 working days (only).<br>created for an official guest<br>breated to support the official<br>or inappropriate account usage<br>c and its subsequent use will |
| Bloggs Requester Email Address*  myemail @griffith.edu. Account expiration date (maximum 14 days) 10/03/2016 ILINS and Conditions  I. I acknowledge this account will be active There is no possibility to extend this. I. I acknowledge that this account has been o of the University. I. I acknowledge that this account has been o business of the University. I. I acknowledge that this account has been o business of the University. I. I acknowledge that this account has been o business of the University. I. I acknowledge that this account has been o business of the University. I. I acknowledge that this account has been o business of the University. I. I acknowledge and may be audited. I. I acreated that creation of this account be logged and may be audited. I. I acreated the above terms and conditions                                                                                                    | au<br>for 10 working days (only).<br>created for an official guest<br>created to support the official<br>or inappropriate account usage<br>; and its subsequent use will |

Step 6. A success message will be presented to you once the account has been created. Click "Continue" to return to the dashboard.

|                                      | Success                                                                                                    |
|--------------------------------------|----------------------------------------------------------------------------------------------------|
| The new guest account has been enter | een successfully created. The guest user will receive a notification if the red. The guest account may still need activation. |
|                                      | Continue                                                                                                    |

Step 7. To exit the system click "Logout" on the dashboard, the Logout screen confirms that you have successfully logged out of the Griffith Guest Registration Service.

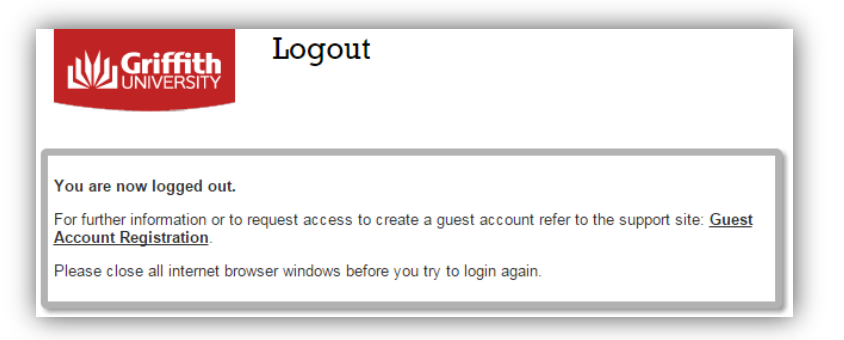

Prepared by: Last modified: EIAM Project Team Tuesday, 8 March 2016

© Griffith University 2010 Apart from fair dealing as permitted by the copyright law of your country, this work may be reproduced in whole or in part for non-profit educational use, provided correct attribution is given. Abstracting with credit is permitted. Other uses should be discussed with the copyright owner.